## Prevent Ransomware with Windows Defender

- 1. Open **Settings** (Windows + I) and select the **Update & Security** entry.
- 2. Select the **Windows Defender** tab on the left and click **Open Windows Defender Security Center**.
- 3. In the Security Center, select **Virus & threat protection**.
- 4. On the resulting page, choose **Virus & threat protection settings**.
- 5. Scroll down to **Controlled folder access** and toggle the slider on. Doing so will generate a list of protected folders. Only apps that are confirmed as safe can made changes to these folders.
- Click Protected folders to review the default folders (which you can't remove) or Add a protected folder if you wish.
- If Defender blocks an app that you trust, select Allow an app through Controlled Folder access. Specify the program's location, and you won't see warnings about it anymore.

Once you've enabled this feature, untrusted apps can't make changes to the listed folders. You'll see a notification when Windows Defender blocks access. While you may have some false positives at first, this is another layer of safety that prevents ransomware from locking your files.